# คู่มือสำหรับผู้ใช้งาน ระบบสารสนเทศทรัพยากร

# บุคคล DPIS 6

### <mark>ขั้นตอนการลงทะเบียนเข้าใช้งานระบบ DPIS 6</mark>

#### สามารถเข้าระบบ DPIS 6 ได้ที่ลิงค์

#### https://dep.dpis.go.th/

หน้าจอหลักของระบบจะแสดงรายละเอียดต่างๆ ของ หน้าจอดังนี้ การลงทะเบียนเข้าใช้งานระบบ ผู้ที่จะ ลงทะเบียนได้ต้องมีข้อมูลในฐานข้อมูลบุคลากรของระบบจึง จะสามารถลงทะเบียนขอใช้งานระบบได้ การลงทะเบียนมี ขั้นตอนดังนี้

 คลิกที่ปุ่มลงทะเบียน เพื่อเข้าสู่หน้าจอสำหรับการ ลงทะเบียนเข้าใช้งานระบบ DPIS 6

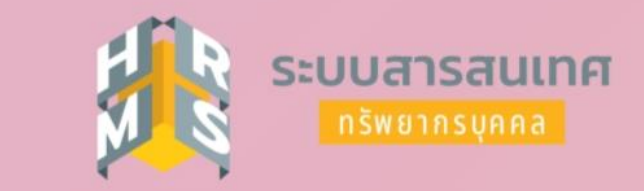

#### กรมส่งเสริมและพัฒนาคุณภาพชีวิตคนพิการ

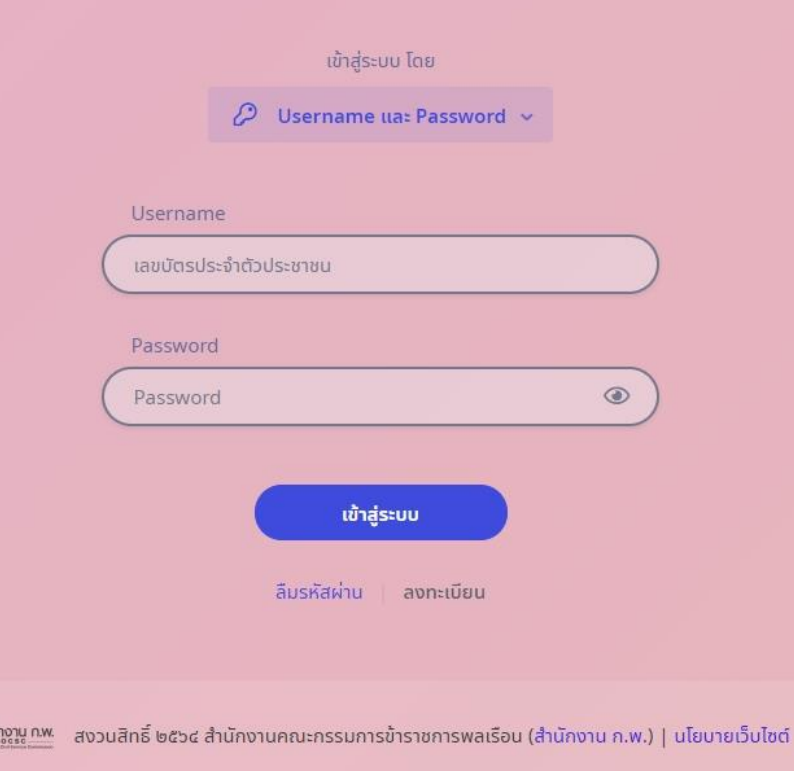

### <mark>ขั้นตอนการ</mark>ลงทะเบียนเข้าใช้งานระบบ DPIS 6

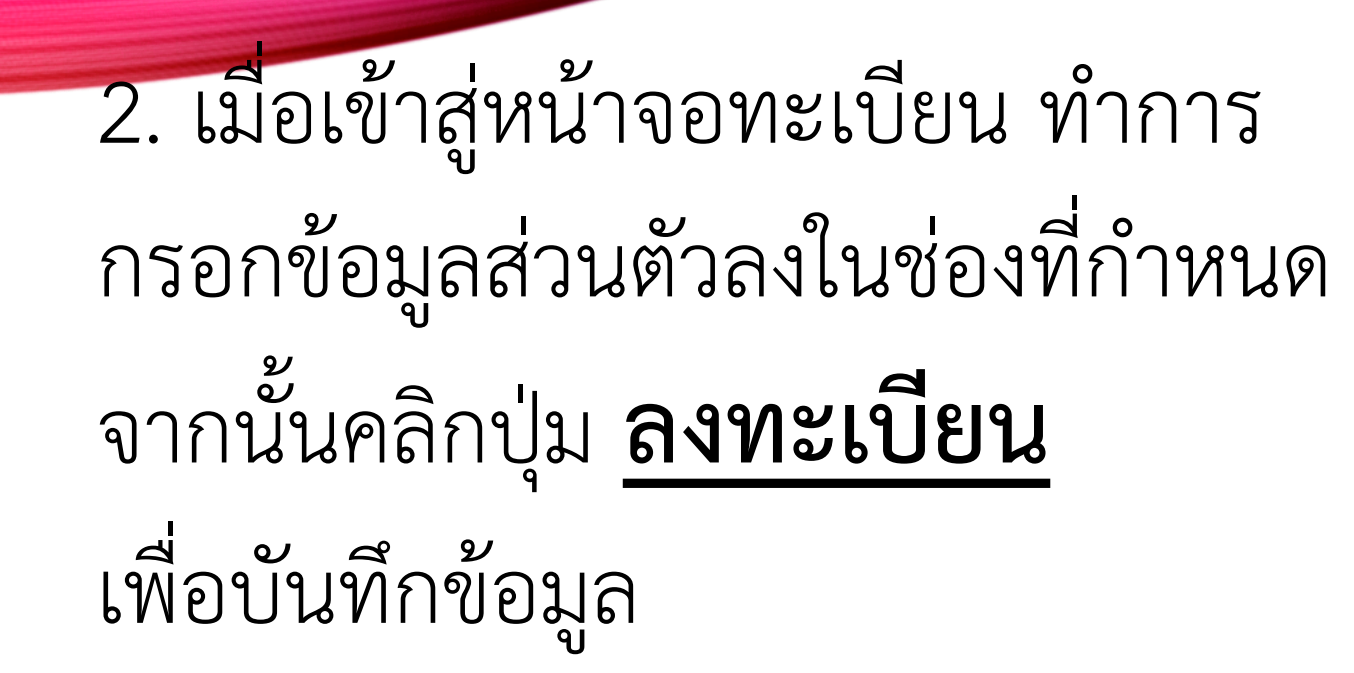

| กรมส่งเสริมและพัฒนาคุณภาพชีวิตคนพิการ<br><sup>ลงทะเบียนผู้ใช้งาน</sup>                           |
|--------------------------------------------------------------------------------------------------|
| gปแบบไฟล์ที่รองรับ : png, jpg, jpeg<br>ขบาดภาพ : 300x300px                                       |
| (ค่านำหน้าชื่อ                                                                                   |
| ů.                                                                                               |
| บามสกุล                                                                                          |
| διυα                                                                                             |
| สกิจนี้ระบบ                                                                                      |
| รหัสเห็น                                                                                         |
| ความข่าว ≥-าว ต่วงกษะ ประกอบดวยต่วงกษะกาษางงกฎษต่วเลก,ดว<br>ไหญ่,ด้วเลข และอีกขะะพิเภษ((@#\$%&*) |
| ยันยันรหลังหาน<br>ข้าพเจ้าขอรับรองว่าเป็นเจ้าของข้อมูลที่ได้สงกะเบียนครั้ง<br>นี้                |
| C 10 C                                                                                           |
| รหัสความปลอดภัย                                                                                  |
| สงทะเบียน ยกเล็ก                                                                                 |

ระบบสารสนเทศ

### <mark>ขั้นตอนการใช้</mark>งานระบบลาราชการของ DPIS 6

หลังจากที่ login เข้าระบบ dpis 6 แล้ว จะพบกับหน้าจอหลัก ให้กดปุ่ม สามขีดสีเหลืองด้านซ้ายบน เพื่อเข้าสู่เมนูหลักในการงานใช้ระบบ
 หลังจากเข้าสู่เมนูหลักแล้ว ในการลาราชการ ในไปที่เมนู การลาและการลงเวลา และเลือกหัวข้อ การลา

| ระบบสารสนเทศทรีพยากรบุคคล<br>กรมส่งเสริมและพัฒนาคุณภาพร์ | คณุคม์ เจิดเจริญศี<br>ผู้ใช่งานทั่วไป, ครมส่งเสริมและ OD DC                                                                                                    |                                                                                                    |                                       |                                                                                          |                   |
|----------------------------------------------------------|----------------------------------------------------------------------------------------------------|----------------------------------------------------------------------------------------------------|---------------------------------------|------------------------------------------------------------------------------------------|-------------------|
| 🕸 การตั้งค่าการใช้งาน 🕁                                  | <mark>2</mark> ์๑ ข้อมูลบุคลากร ☆                                                                                                    | 🕅 การลาและการลงเวลา 🛱                                                                                                    | 🛞 การประเมินผลการปฏิบัติ<br>ราชการ ជំ | การให้บริการ ช่                                                                          | 🍂 การแจ้งงาน 🛱    |
| 💱 ตั้งค่าการแสดงผลของโปรแกรม                             | 🛆 ข้อมูลส่วนตัว                                                                                                    | 🖨 การลา                                                                                                    | 🗊 การประเม็นผลการปฏิบัติราชการ        | 🍃 การขอรับบริการ                                                                         | 🖈 ระบบแจ้งงาน     |
| 🖹 กิจกรรมการใช้งาน                                       | <ul> <li>□ สลิปเงินเดือน</li> <li>□ หนังสือรับรองการหักภาษี ณ ที่จ่าย</li> <li>□ บัญขีแสดงทรัพย์สิน/หนี้สิน</li> <li>?Ξ ดวามก้าวหน้าในอาขีพ</li> <li>③ ศานวณปาเหน็จปานาญ</li> <li>⊟ เอกสารหลักฐาน</li> <li>△ แจ้งผลการเลือนเงินเดือน</li> <li>☑ กิจกรรมฝึกอบรม สัมมนา ดูงานของตนเอง</li> </ul> | <ul> <li>⊘ การอนุญาตการลา</li> <li>() ข้อมูลการลงเวลาจากเครื่องบันทึกเวลา</li> <li>(i) การขอลงเวลา</li> <li>(ii) การขอลงเวลาที่รออนุญาต</li> </ul> | การประเม็นผู้ได้ปังคับปัญชา           | ा การทำนามบัตร<br>เขา การขอมีบัตรประจำตัวเจ้าหน้าที่ของรัฐ<br>ஜி การขอย้าย<br>₽ การขอโอน | 🔁 รายการแจ้งเดือน |

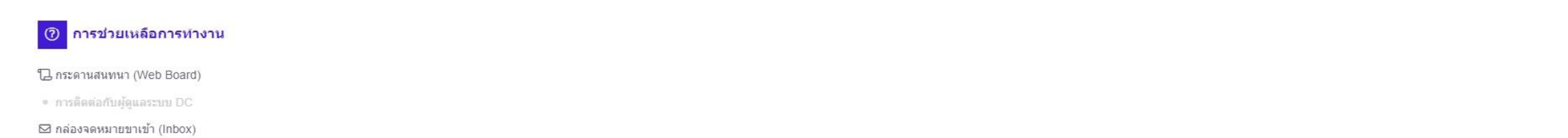

🖸 กล่องจดหมายขาออก (Outbox)

S

ไม่มีข้อมูล

### ขั้นตอนการใช้งานระบบลาราชการของ DPIS 6

### 1. เราจะพบกับหน้าจอรายการงานลา และการเพิ่มคำขอลา ให้เราคลิกที่การเพิ่มคำขอลา

| = 🎉 set<br>ns        | บบสารสนเทศทรัพ<br>รมส่งเสริมและพั | ยากรบุคคล<br>(ัฒนาคุณภาพชีวิตคา   | มพิการ                             |                                                                                                    |            |                               |                                                                  | Q คับหา                        | A =                  | ณุคม์ เจิดเจริญดี<br>ให้งานทั่วไป, กรมส่งเสริมและ 🙆 🛙                                                           |
|----------------------|-----------------------------------|-----------------------------------|------------------------------------|----------------------------------------------------------------------------------------------------|------------|-------------------------------|------------------------------------------------------------------|--------------------------------|----------------------|----------------------------------------------------------------------------------------------------|
| ารลา 🛆 • การลาและ    | ะการลงเวลา - กา                   | รลา                               |                                    |                                                                                                    |            |                               |                                                                  |                                |                      | ⑦ Help                                                                                                    |
| ปึงบประมาณ<br>2564/2 |                                   | ~                                 | <mark>ลาพัก</mark><br>0 วัน 0 ครั้ | ผ่อน<br>ง                                                                                                    |            | <b>ลากิจ</b><br>0 วัน 0 ครั้ง |                                                                  | <b>ลาป่วย</b><br>0 วัน 0 ครั้ง | <u> </u>             |                                                                                                    |
| รายการการลา          |                                   |                                   |                                    |                                                                                                    |            |                               |                                                                  |                                |                      | + เพิ่มคำขอลา                                                                                                   |
| 10 🗸 แสดง1           | 1 ถึง 6 จากทั้งหว                 | ม <mark>ด 6 รายการ</mark>         |                                    |                                                                                                    |            |                               |                                                                  |                                |                      | ส่งออกไฟล์ 🗸                                                                                                    |
| จัดการ               | เลขที่ใบลา 1                      | ชื่อ - สกุล                       |                                    | สังกัด/ตามกฎหมาย                                                                                                    | วันที่ยื่น | 1 ประเภท                      | 1 วันที่ลา / เหตุผล 1                                            | จำนวนวัน †                     | สถานะ 11             | รายการอนุมัติ                                                                                                   |
| Ø <b>8</b> 5         | 92                                | นายคณุตม์ เจิดเจรี                | វល្លគី                             | กระทรวงการพัฒนาสังคมและความมั่นคงของมนุษย์/กรมส่งเสริมและ<br>พัฒนาคุณภาพชีวิตคนที่การเล่านักงานเลชานุการกรม<br>กลุ่มบริหารทร์พยากรบุคคล | 07/09/2564 | ลากิจส่วนดัว                  | 07/09/2564 - 07/09/2564<br>ไปทำธุระ                              | 1                              | รออนุมัติ            | Q รายละเอียด                                                                                                    |
| 000                  | 91                                | นายคณุตม์ เจ็ดเจริ                | ល្ងៃគី                             | กระทรวงกรพัฒนาสังคมและความมั่นคงของมนุษย์/กรมส่งเสริมและ<br>พัฒนาคุณภาพบีวิตคมที่การเล่านักงานเลขานุกรครม<br>กลุ่มบริหารทรัพยากรบุคคล   | 04/09/2564 | ลาพักผ่อน                     | 10/09/2564 - 10/09/2564<br>พาคุณแม่ไปฉีควัคซึบ                   | 1                              | รออนุมัติ            | Q รายละเอียด                                                                                                    |
|                      | 83                                | นายคณุตม์ เจ็ดเจริ                | ល្ប៍គី                             | กระหรวงการพัฒนาสังคมและความมั่นคงของมนุษย์/กรมส่งเสริมและ<br>พัฒนาคุณภาพชีวิตคนที่การเล่านักงานเลขานุกรครม<br>กลุ่มบริหารทรัพยากรบุคคล  | 17/08/2564 | ลาป้วย                        | 17/08/2564 - 17/08/2564<br>ปวดศรีษะ เนื่องจาก ความดัน<br>ขั้นสูง | 1                              | (อยู่ระหว่างอนุมัติ) | <ul> <li>⊘ ○</li> <li>Q รายละเอียด</li> </ul>                                                                   |
|                      | 77                                | นายคณ <mark>ุ</mark> ตม์ เจิดเจริ | ល្ងៃគី                             | กระทรวงการพัฒนาสังคมและความมั่นคงของมนุษย์/กรมส่งเสริมและ<br>พัฒนาคุณภาพชีวิตคนที่การเล่านักงานเลขานุการกรม<br>กลุ่มบริหารทรัพยากรบุคคล | 14/07/2564 | ลาพักผ่อน                     | 16/07/2564 - 16/07/2564<br>ดิดธุระ                               | 1                              | (อยู่ระหว่างอนุมัติ) | <ul> <li>⊘ )</li> <li>Q รายละเอียด</li> </ul>                                                                   |
| 000                  | 72                                | นายคณุตม์ เจิดเจรี                | ល្ងៃគី                             | กระทรวงการพัฒนาสังคมและความมั่นคงของมนุษย์/กรมส่งเสริมและ<br>พัฒนาคุณภาพชีวิตคนพิการเล่านักงานเลขานุการกรม<br>กลุ่มบริหารทรัพยากรบุคคล  | 12/07/2564 | ลาป่วย                        | 09/07/2564 - 09/07/2564<br>ปวดศรีษะ                              | 1                              | (อยู่ระหว่างอนุมัติ) | <ul> <li>⊘ ○</li> <li>Q รายละเอียด</li> </ul>                                                                   |
|                      | 68                                | นายคณุตม์ เจิดเจรี                | ល្ងៃពី                             | กระทรวงการพัฒนาสังคมและความมั่นคงของมนุษย์/กรมส่งเสริมและ<br>พัฒนาคุณภาพชีวิตคนที่การไส่านั่งงานเลขานการกรม<br>กลุ่มบริหารทรัพยากรบุคคล | 18/06/2564 | ลากิจส่วนดัว                  | 18/06/2564 - 18/06/2564<br>เนื่องจากพาแม่ไปฉีดวัดซีน<br>โควิด    | 1                              | (อยู่ระหว่างอนุมัติ) | <ul> <li>⊘ ○</li> <li>Q รายละเอียด</li> </ul>                                                                   |
|                      |                                   |                                   |                                    |                                                                                                    |            |                               |                                                                  |                                |                      | 1. The second second second second second second second second second second second second second second second |

1

### ขั้นตอนการใช้งานระบบลาราชการของ DPIS 6

 เราจะพบกับหน้าจอ แบบฟอร์มขอลา ให้กรอกข้อมูลลงไป ส่วนผู้บังคับชาชั้นต้น และ ผู้อนุญาตการลา ให้คลิกที่เลือกเพื่อค้นหาชื่อ ผู้มีอำนาจ อนุญาตในการลา และกดบันทึก เป็นอันเสร็จเรียบร้อย

|                        | ะบบสารสนเทศทรัพย<br>ารมส่งเสริมและพัต | ากรบุคคล<br>มนาคุณภาพชีวิตคนพิการ | 5                                                                                            | แบบฟอร์มขอลา                                  |                                                                                      |                                                                 |                               | ×               | Q คันหา       | <b>A</b> =           | คณุตม์ เจิดเจริญดี<br>ยุไข้งานทั่วไป, กรมส่งเสริมและ 😣 DC |
|------------------------|---------------------------------------|-----------------------------------|----------------------------------------------------------------------------------------------|-----------------------------------------------|--------------------------------------------------------------------------------------|-----------------------------------------------------------------|-------------------------------|-----------------|---------------|----------------------|-----------------------------------------------------------|
| 15a1 () = 015a1112     | จะการองเวอา = การ                     | 20                                | _                                                                                            | * ผู้ยื่นคำขอลา                               | นายคณุตม์ เจิดเจริญดี                                                                |                                                                 |                               |                 | _             |                      | (7) Help                                                  |
| 1364 I 🔚 - 111364 Idd  | NOT 13000301 - 1113                   |                                   |                                                                                              | * ประเภทการลา                                 | ลาพักผ่อน 🗸                                                                          | ครั้งที่ / ปี                                                   | 5                             |                 |               |                      |                                                           |
| ปีงบประมาณ             |                                       |                                   | ลาพักผ่อน                                                                                    | * เริ่มลาวันทึ                                | 27/09/2564                                                                           | 🔵 💿 ดลอดวัน 🔵 ลาค                                               | ารึ่งวันเช้า 🔘 ลาครึ่งวันบ่าย |                 | ລາປ່ວຍ        |                      |                                                           |
| 2564/2                 |                                       | ~                                 | 0 วัน 0 ครั้ง                                                                                | * สิ้นสุดวันที                                | 27/09/2564                                                                           | 💿 ดลอดวัน 🔵 ลาค                                                 | เริ่งวันเซ้า 🔵 ลาครึ่งวันบ่าย |                 | 0 วัน 0 ครั้ง |                      |                                                           |
|                        |                                       |                                   |                                                                                              | จำนวนวันลา                                    | ้ 1 วัน                                                                              | j                                                               |                               |                 |               |                      |                                                           |
| รายการการลา            |                                       |                                   |                                                                                              | เหตุผล/รายละเอียด                             | ไปทำธุระ                                                                             |                                                                 |                               |                 |               |                      | + เท็มคำขอลา                                              |
| 10 🗸 แสดง              | 1 ถึง 6 จากทั้งหมด                    | ด 6 รายการ                        |                                                                                              | ที่อยู่ที่ติดต่อได้                           |                                                                                      |                                                                 |                               | li              |               |                      | ส่งออกไฟล์ 🛩                                              |
| จัดการ                 | เลขที่ใบลา ๅิ↓                        | ชื่อ - สกุล                       | 1ิ่ม สังกัด/ตามกฎหมาย                                                                        |                                               | ดาวน์โหลดแบบฟอร์บ กรณีต้องเขีย                                                       | เมศวขอลงแบบฟอร์ม ความใ                                          | โหลด                          |                 | จำนวนวัน î↓   | สถานะ ↑↓             | รายการอนุมัติ                                             |
|                        | 92                                    | นายคณุตม์ เจิดเจริญดี             | กระทรวงการพัฒนาสังคมและควา<br>คุณภาพชิวิตคนพิการ(สำนักงานเล<br><b>กลุ่มบริหารทรัพยากรบุค</b> | 315<br>72<br>19                               |                                                                                      |                                                                 | A                             | เพิ่ม/แก้ไขไฟล์ | 1             | รออนุมัติ            | Q ามละเอียด                                               |
|                        | 91                                    | นายคณุตม์ เจิดเจริญดี             | กระทรวงการทัฒนาสังคมและควา<br>คุณภาพชีวิตคนที่การไส่หนักงานเล<br>กลุ่มบริหารทรัพยากรบุค      | รายการเพลแนบ<br><sup>มน</sup> ี่ชื่อไฟล์<br>ค | คำอธิบาย                                                                             |                                                                 | วันที่อัพโหลเ                 | ล               | 1             | <u> </u>             | 0 วายละเอียด                                              |
|                        | 83                                    | นายคณุตม์ เจิดเจริญดี             | กระทรวงการพัฒนาสังคมและควา<br>คุณภาพชีวิตคนพิการ/สำนักงานเล<br>กลุ่มบริหารหรัพยากรบุค        |                                               |                                                                                      | ายมูล เพลแแบ                                                    |                               |                 | 1             | (อยู่ระหว่างอนุมัติ) | <ul> <li>О</li> <li>О</li> <li>1788ะเอียด</li> </ul>      |
| 089                    | 77                                    | นายคณุตม์ เจิดเจริญดี             | กระทรวงการพัฒนาสังคมและควา<br>คุณภาพชีวิตคนพิการ/สำนักงานเล<br>กลุ่มบริหารหรัพยากรบุค        | มู้ตรวจ<br>พ<br>เคิ ผู้บังคับบ้               | สอบการลา<br>(ญชาชั้นต้น นายณัฐกฤด โคมจันทร์                                          | เลือก<br>เลือก                                                  | ล้าง                          |                 | 1             | (อยู่ระหว่างอนุมัติ) | <ul> <li>О</li> <li>О</li> <li>1182:เอียด</li> </ul>      |
|                        | 72                                    | นายคณุตม์ เจิดเจริญดี             | กระทรวงการพัฒนาสังคมและควา<br>คุณภาพชีวิตคนพิการ(สำนักงานเล<br><b>กลุ่มบริหารทรัพยากรบุค</b> | มง<br>ขข *ผู้อนู                              | ญาตการลา นางสาวสุกัญญา ทองเกษ                                                        | เลือก                                                           | ล้าง                          |                 | 1             | (ວຢູ່ຣະหວ່າงວນຸນັທີ) | <ul> <li>O</li> <li>Q ามละเอียด</li> </ul>                |
| 080                    | 68                                    | นายคณุตม์ เจิดเจริญดี             | กระทรวงการพัฒนาสังคมและควา<br>คุณภาพชีวิตคนพิการ/สำนัดงานเล<br>กลุ่มบริหารหรัพยากรบุค        | 201<br>191<br>191                             | เรียน<br>* ช่องนี้กรอกเพื่อให้ระบบนำไปแสดงบนแ<br>(หากไม่กรอก ระบบจะแสดงในส่วน "เรียน | บบฟอร์มในส่วนของ "เรียน"<br>" เป็นชื่อตำแหน่งทางการบริหาร หรือ: | ชื่อของผู้                    |                 | 1             | (ລຍູ່ຣະหວ່າงอนุมัติ) | <ul> <li>Q รายละเอียด</li> </ul>                          |
| 10 🗸 แสดง              | บ 1 ถึง 6 จากทั้งหมด                  | ด 6 รายการ                        |                                                                                              | เงื่อนไขของผู้อนุ                             | อนุญาต(กรณีที่ผู้อนุญาตไม่มีสำแหน่งทาง<br>ญาตการลา 💿 ตรงตามอำนาจอนุญาตการลา          | <mark>เการบริหาร))</mark><br>◯ รักษาราชการแทน ◯                 | รักษาการในตำแหน่ง 🔵 ปฏิบั     | ติราชการแทน     |               |                      | < 1 >                                                     |
| ) คำนักงาน ก.พ. สงวนส์ | สิทธิ์ ๒๔๖๔ สำนักง                    | านคณะกรรมการข้าราชการา            | พลเรือน (สำนักงาน ก.พ.)                                                                      |                                               |                                                                                      |                                                                 | บันทึก                        | ยกเลิก          |               |                      | 1 v 0.40.0 (07/08/2564                                    |

## <mark>ขั้นตอนการใช้งานระบบล</mark>าราชการของ DPIS 6 สำหรับผู้อนุญาตการลา

#### สำหรับผู้อนุญาตการสา พอเข้ามาในหน้าจอหลัก ให้เข้าในเมนู การอนุญาตการลา

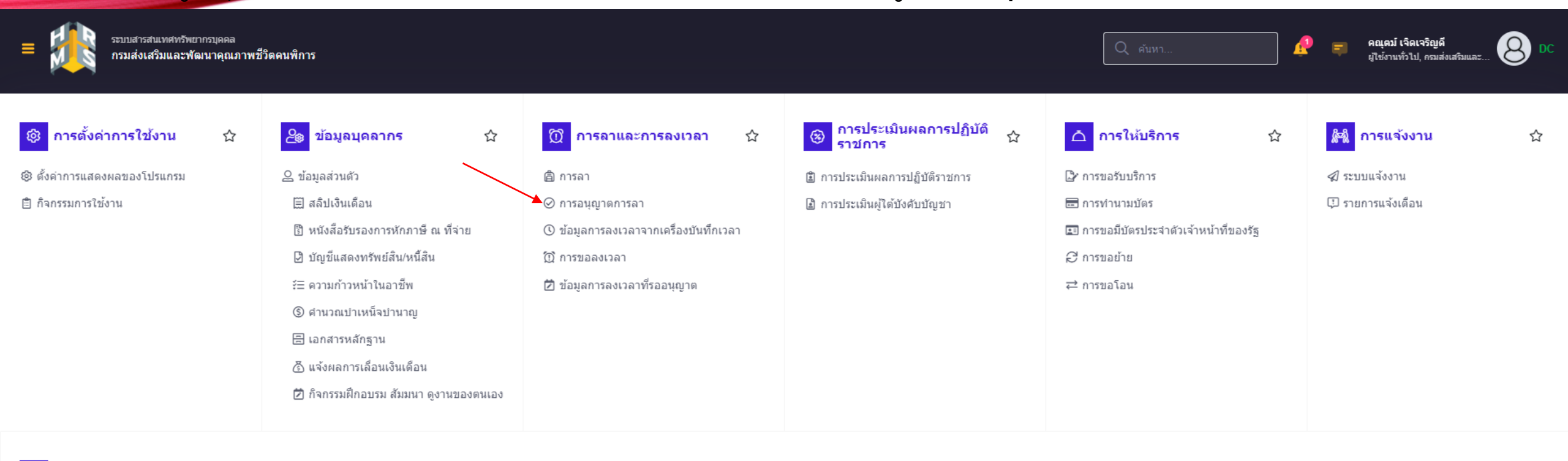

#### (2) การช่วยเหลือการทำงาน

#### 🖵 กระดานสนทนา (Web Board)

การติดต่อกับผู้ดูแลระบบ DC

🖂 กล่องจดหมายขาเข้า (Inbox)

🖸 กล่องจดหมายขาออก (Outbox)

☆

# <mark>ขั้นตอนการใช้งานระบบลา</mark>ราชการของ DPIS 6 สำหรับผู้อนุญาตการลา

#### 1. จะพบกับใบลาของ บุคลากรในสังกัดของท่าน สามารถเลือกสถานการลา ติกถูกแล้วกด อนุมัติ ได้เลย หรือจะกดกดที่รูป ดินสอตามลูกศร

| ≡ ระบบสารสนเทศทรีพยากรบุคคล<br>กรมส่งเสริมและพัฒนาคุณภาพชีวิตคนพิการ                                                                          | Q คันหา คณุยม์ เจ็ดเจริญดี<br>ยู่ใช้งานทั่วไป, กรมส่งเสริมและ O                                                                                             |
|----------------------------------------------------------------------------------------------------|----------------------------------------------------------------------------------------------------|
| การอนุญาตการฉา 🍙 - การลาและการลงเวลา - การอนุญาตการลา                                                                                         | ⑦ Help                                                                                                    |
| สังกัด                                                                                                    | ประเภทบุคลากร                                                                                                    |
| ทั้งหมด                                                                                                    | ทั้งหมด                                                                                                    |
| แสดงรายชื่อตามการปฏิบัติงานจริง                                                                                                    |                                                                                                    |
| ประเภทการลา                                                                                                    | สถานะการลา                                                                                                    |
| ทั้งหมด ~                                                                                                    | ทั้งหมด • รออนุมัติ/อยู่ระหว่างอนุมัติ อนุมัติ ใม่อนุมัติ ยกเลิกค่าขอ                                                                                       |
| + ชื่อ-นามสกุล + เลขที่ใบลา + วันที่ส่งใบลา + วันที่ลา                                                                                        | Q คัมหา ล้างเงื่อนไข                                                                                                    |
| รายการการอนุญาตการลา                                                                                                    |                                                                                                    |
| 10 👻 แสดง 1 🕫ง 1 จากทั้งหมด 1 รายการ                                                                                                    | ส่งออกไฟล์ 🗸                                                                                                    |
| จัดการ เลขที่ใบลา î↓ วันที่ส่งใบลา î↓ ประเภทการลา î↓ ชื่อ-นามสกุล î↓ สังกัด/ตามกฎหมาย                                                         | ป สังกัด/ตามมอบหมาย ↑↓ วันที่ลา ↑↓ จำนวนวัน ↑↓ 🗌 สถานะการลา จำนวนไฟล์ รายการอนุมัติ                                                                         |
| กระทรวงการพัฒนาสังคมและความมั่นคงของ<br>มนุษย์ / กรมส่งเสริมและพัฒนาคุณภาพชีวิตคา<br>มาร / สำนักงานเลขานุการกรม /<br>กลุ่มบริหารทรัพยากรบุคคล | กระทรวงการพัฒนาสังคมและความมั่นคงของ<br>มนุษย์ / กรมส่งเสริมและพัฒนาคุณภาพชีวิตคน<br>พิการ / สลก. / 15/09/2564 - 15/09/2564 1 O<br>กลุ่มบริหารทรัพยากรบุคคล |
|                                                                                                    | อนุมัติ                                                                                                    |
| 10 🗸 แสดง 1 ถึง 1 จากทั้งหมด 1 รายการ                                                                                                    |                                                                                                    |

# <mark>ขั้นตอนการใช้งานระบบลา</mark>ราชการของ DPIS 6 สำหรับผู้อนุญาตการลา

1. หลังจากกดที่รูปดินสอ จะพบกับหน้าจออนุญาตการลา สามารถเลือกอนุมัติ และใส่ความเห็นในช่อง ความเห็น/หมายเหตุ ได้แล้วกดบันทึก เป็นอันเสร็จสิ้นการอนุมัติ การลา

| = ระบบสารสนเ<br>กรมส่งเสริว                | แบบฟอร์มขอลาขอ                | อง นายนเรศรั พวงไพโรจน์ |                                   |                  |                   | ×                                       | <b>จิดเจริญดี</b><br>วไป, กรมส่งเสริมและ | 8 DC         |
|--------------------------------------------|-------------------------------|-------------------------|-----------------------------------|------------------|-------------------|-----------------------------------------|------------------------------------------|--------------|
| การอนุญาตการอา 🔿 ะการอ                     | เลขที่ใบลา                    | 93                      |                                   |                  |                   | ์ ความเห็นผู้อนุญาตการลา                |                                          | (2) Help     |
| สังกัด                                     | * ผู้ยื่นคำขอลา               | นายนเรศร์ พวงไพโรจน์    |                                   |                  |                   | ผู้อนุญาตการลา                          |                                          |              |
| ทั้งหมด                                    | * เรียน                       |                         |                                   |                  |                   | นายคณุตม์ เจิดเจริญดี                   |                                          | ~            |
| แสดงรายชื่อตามการปฏิบัติงาร<br>ประเภทการลา | เงื่อนไขของผู้<br>อนุญาตการลา | ตรงตามอำนาจอนุญาตการลา  |                                   |                  |                   | <ul> <li>อนุมัติ "ไม่อนุมัติ</li> </ul> |                                          |              |
| ทั้งหมด                                    | * ประเภทการลา                 | ลาพักผ่อน               | <ul> <li>ครั้งที่ / ปี</li> </ul> | 1                |                   | ความเห็น/หมายเหตุ<br>ลมอาศ              |                                          |              |
| + ชื่อ-นามสกุล + เลขที่ให                  | * เริ่มลาวันที่               | 15/09/2564              | 🔋 💿 ตลอดวัน 🔵                     | ลาครึ่งวันเช้า 🔘 | ) ลาครึ่งวันบ่าย  |                                         | Q ค้นหา                                  | ล้างเงื่อนไข |
|                                            | * สิ้นสุดวันที่               | 15/09/2564              | 🔋 💿 ตลอดวัน 🔵                     | ลาครึ่งวันเช้า 🔘 | ลาครึ่งวันบ่าย    | บันทึก                                  |                                          |              |
| รายการการอนุญาตการลา                       | จำนวนวันลา                    | 1 5                     | u                                 |                  |                   |                                         |                                          |              |
| 10 ❤ แสดง1 ถึง1 จา                         | * เหตุผล/ราย<br>ละเอียด       |                         |                                   |                  |                   |                                         | ส่งอะ                                    | อกไฟล์ 🗸     |
| จัดการ เละ                                 | ที่อยู่ที่ติดต่อได้           |                         |                                   |                  |                   |                                         | รายการเ                                  | อนุมัติ      |
| •                                          |                               | ·                       |                                   |                  | ///               |                                         | С                                        | )<br>        |
|                                            | เอกสารประกอบการลา             |                         |                                   |                  |                   |                                         |                                          |              |
| 10 🗸 แสดง1 ถึง1 จา                         | รายการไฟล์แนบ                 |                         |                                   |                  | 🥔 เพิ่ม/แก้ไขไฟล์ |                                         | <                                        | 1 >          |
|                                            | ชื่อไฟล์                      | ค่าอธิบาย               |                                   | ວັາ              | นที่อัพโหลด       |                                         |                                          |              |
|                                            |                               | עונן                    | บข้อมูลไฟล์แนบ                    |                  |                   |                                         |                                          |              |

ปิด

# ขั้นตอนการใช้งานระบบลาราชการของ DPIS 6 ในส่วนการยกเลิกการลา

 ในหน้าจอหลักเลือกที่เมนูการลา จะเห็นใบลาของตัวเอง ใบลาที่ต้องการจะยกเลิกให้กดที่ลูกศรวนกลับสีแดง จะเจอกับหน้าจอแก้ไขวันลาและยกเลิกคำขอ ถ้าจะยกเลิกวันลา ให้ คลิกเลือกที่ ยกเลิกคำขอ แล้วกดบันทึก คำขอจะกลับไปหา ผู้มีสิทธิอนุญาต อีกรอบเพื่ออนุญาต ในการแก้ไขวันลาที่ลา ในกรณีมากกว่า 1 วัน ให้เลือกแก้ไขปรับปรุงวันลา

| = มีมีระบบ<br>กรมเ   | สารสนเทศทรั<br>ส่งเสริมและ | <sup>พยากรบุคคล</sup><br>พัฒนาคุณภาพชีวิตคนพิก | าร                                                                                                    |                                        |                   |                                      |                                                                |             | ¢ ≅                  | คณุดม์ เจิดเจริญดี<br>ผู้ใช้งานทั่วไป, กรมส่งเสริมและ 🛛 Di |
|----------------------|----------------------------|------------------------------------------------|----------------------------------------------------------------------------------------------------|----------------------------------------|-------------------|--------------------------------------|----------------------------------------------------------------|-------------|----------------------|------------------------------------------------------------|
| การลา 🛆 - การลาและภา | ารลงเวลา - ก               | ารลา                                           |                                                                                                    |                                        |                   |                                      |                                                                |             |                      |                                                            |
| ปีงบประมาณ           |                            |                                                | ลาพักผ่อน<br>เช่น เอริ่ง                                                                                   | แก้ไขวันลา/ยกเล                        | ลึกคำขอลา         |                                      | ×                                                              | ลาป่วย      |                      |                                                            |
| 2564/2               |                            |                                                |                                                                                                    | ประเภทการลา                            | ลาพักผ่อน         |                                      | ]                                                              | 0 74 0 1470 |                      |                                                            |
| รายการการลา          |                            | /                                              |                                                                                                    | วันที่ส่งคำขอ                          | 04/09/2564        |                                      |                                                                |             |                      | + เพิ่มคำขอลา                                              |
| 10 <b>∨</b> แสดง1 ส์ | ถึง 6 จากทั้งห             | ามด 6 รายการ                                   |                                                                                                    | ครังที<br>คำขอ / เหตุผล                | 4<br>พาคุณแม่ไปฉี | าวัคขึ้น                             |                                                                |             |                      | ส่งออกไฟล์ 🗸                                               |
| จัดการ เ             | ลขที่ใบลา                  | 🗘 ชื่อ - สกุล                                  | 1่↓ สังกัด/ดามกฎหมาย                                                                                       |                                        |                   |                                      |                                                                | จำนวนวัน 1↓ | สถานะ ิ↓             | รายการอนุมัติ                                              |
|                      | 92                         | นายคณุตม์ เจิดเจริญดี                          | กระทรวงการพัฒนาสังคมและความมั่นคง<br>พัฒนาคุณภาพชีวิตคนพิการ/สำนักงานเส<br>กลุ่มบริหารทรัพยากรบุคคล        | การกระทำ                               | • แก้ไขปรัว       | มปรุงวันลา 🛑 ยกเลิกคำขอ              |                                                                | 1           | รออนุมัติ            | Q รายละเอียด                                               |
|                      | 91                         | นายคณุตม์ เจิดเจริญดี                          | กระทรวงการทัฒนาสังคมและความมั่นค.<br>พัฒนาคุณกาพชีวิตคนที่การเส่านักงานเธ<br>กลุ่มบริหารทรัพยากรบุคคล      | เลือกวันที่ยกเล็ก                      |                   | วันทีขอลา<br>10/09/2564              | ลาทั้งวัน                                                      | 1           | รออนุมัติ            | Q รายละเอียด                                               |
|                      | 83                         | นายคณุตม์ เจิดเจริญดี                          | กระทรวงการพัฒนาสังคมและความมั่นค<br>พัฒนาคุณภาพชีวิตคนพิการ/สำนักงานเม<br><b>กลุ่มบริหารทรัพยากรบุคคล</b>  |                                        | * ไม่สามารถยกเลิก | วันลาระหว่างวันที่เริ่มและสิ้นสุดได้ |                                                                | 1           | (อยู่ระหว่างอนุมัติ) | <ul> <li>⊘ ()</li> <li>Q รายละเอียด</li> </ul>             |
|                      | 77                         | นายคณุตม์ เจิดเจริญดี                          | กระทรวงการพัฒนาสังคมและความมั่นค<br>พัฒนาคุณภาพชีวิตคนพิการเล่านักงานเส<br><b>กลุ่มบริหารทรัพยากรบุดคล</b> |                                        | 14/07/2004        | анлиги                               | <b>ນັນທົກ</b> ຍກເລີກ<br>ທິດຮຸຮະ                                | 1           | (อยู่ระหว่างอนุมัติ) | <ul> <li>⊘ ()</li> <li>Q. รายละเอียด</li> </ul>            |
| 045                  | 72                         | นายคณุตม์ เจิดเจริญดี                          | กระทรวงการพัฒนาสังคมและความมั่นค.<br>พัฒนาลุณภาพบีวิตคนพิการ/สำนักงานเส<br><b>กลุ่มบริหารหรัพยากรบุตคล</b> | ของมนุษย์/กรมส่งเสริมและ<br>ขานุการกรม | 12/07/2564        | ລາປ່ວຍ                               | 09/07/2564 - 09/07/2564<br>ปวดศรีษะ                            | 1           | (อยู่ระหว่างอนุมัติ) | <ul> <li>⊘ ()</li> <li>Q รายละเอียด</li> </ul>             |
|                      | 68                         | นายคณุตม์ เจิดเจริญดี                          | กระทรวงการพัฒนาสังคมและความมั่นคง<br>พัฒนาคุณภาพชีวิตคนที่การส่งกับกวานเอ<br>กลุ่มบริหารทรัพยากรบุคคล      | ของมนุษย์/กรมส่งเสริมและ<br>ขานุการกรม | 18/06/2564        | ลากิจส่วนดัว                         | 18/06/2564 - 18/06/2564<br>เนื่องจากพาแม่ไปจีดวัคชื่น<br>โควิต | 1           | (อยู่ระหว่างอนุมัติ) | ⊘ )<br>Q รายละเอียด                                        |